## Microsoft Outlook Express ⇔ 🦃

A jelenleg legelterjedtebb Microsoft operációs rendszerre, az operációs rendszerrel együtt települő levelezőkliens. A szoftver más levelezőkliensekhez hasonlóan több e-mail fiók kezelésére alkalmas, egy fiók beállítását az alábbi példával mutatjuk be.

Beállítás indítása az Eszközök menü, Fiókok menüpontjával. Meglévő fiók beállítása, illetve új fiók létrehozása esetén hasonlóan kell eljárni.

A megnyíló dialógusablakban "fülekre" vannak osztva a különböző beállítási lehetőségek. A Wawona levelezőrendszer használatához az alábbiakra van szükség.

## Általános

| 😪 mail.wawona.hu tulajdonságai                        | <u>? ×</u>                                                           |
|-------------------------------------------------------|----------------------------------------------------------------------|
| Általános Kiszolgálók Kapcsolat I                     | ztonság Speciális                                                    |
| Postafiók                                             |                                                                      |
| Adjon meg egy nevet, ame<br>hivatkozhat. Például "Mur | yel később ezekre a kiszolgálókra<br>a" vagy "Microsoft kiszolgáló". |
| mail.wawona.hu                                        |                                                                      |
| Felhasználói információ                               |                                                                      |
| Név: Lakatos T                                        | por                                                                  |
| Cég:                                                  |                                                                      |
| E-mail cím: lakatos.tib                               | r@wawona.hu                                                          |
| Válaszcím:                                            |                                                                      |
| A levelek fogadása és szinkroniza                     | ása ezen a fiókon is történjen meg                                   |
|                                                       |                                                                      |
|                                                       |                                                                      |
|                                                       |                                                                      |
|                                                       | OK Mégse Alkalmaz                                                    |

A postafiók elnevezése az azonosításban segít, azaz hogy az adott fiók melyik kiszolgálóhoz kapcsolódik. Nevezze el ennek megfelelően úgy, hogy az Ön számára egyértelmű legyen

A felhasználói információknál megadhatja hogy az adott fiókhoz milyen e-mail cím tartozik, illetve az Ön jobb azonosítása érdekében elnevezést is adhat az e-mail címhez.

Amennyiben válaszcímet is ad meg, akkor ha az Ön levelére valaki válaszüzenetet küld, akkor nem az e-mail címre, hanem a megadott válaszcímre fognak érkezni a válaszlevelek.

## Kiszolgálók

| 💼 mail.wawona.hu (1) tulajdonságai                           | <u>? ×</u> |
|--------------------------------------------------------------|------------|
| Általános Kiszolgálók Kapcsolat Biztonság Speciális          |            |
| Információ a kiszolgálóról                                   |            |
| A beérkező levelek kiszolgálója <b>POP3</b> kiszolgáló.      |            |
| Beérkező levelek (POP3): mail.wawona.hu                      |            |
| Kimenő levelek (SMTP): mail.wawona.hu                        |            |
| Beérkező levelek kiszolgálója                                |            |
| Fióknév: lakatos.tibor@wawona.hu                             |            |
| Jelszó:                                                      |            |
| 🔽 Jelszó tárolása                                            |            |
| 🔲 Bejelentkezés biztonságos jelszó-hitelesítés használatával |            |
| Kimenő levelek kiszolgálója                                  |            |
| A kiszolgáló hiteles ítést igényel Beáll ítások              |            |
|                                                              |            |
|                                                              |            |
|                                                              |            |
| OK Mégse                                                     | e Alkalmaz |

A kiszolgálók fülnél annak a kiszolgálónak (szervernek) az adatait kell megadnia, melyek levelezést szolgáltatják az adott fiókhoz.

A Wawona levelezőrendszerénél a beérkező és kimenő levelek kiszolgálójaként ez egyaránt a mail.wawona.hu.

Fióknévnél adja meg a szolgáltatótól kapott fiók azonosítóját, jelszónál a fiókhoz kapott jelszót.

Amennyiben az adott gépet többen is használják, ne pipálja be a jelszó tárolása opciót, ezesetben ugyanis jelszót kizárólag az első indításkor kér a program.

A kiszolgáló hitelesítést igényel opciót kapcsolja be!

## Speciális beállítások

A speciális beállítások fülön a kimenő és bejövő levelek kiszolgáló kapcsolatát kell beállítani.

SMTP: 465

POP3: 995

és mindkettőnél a biztonságos (SSL) kapcsolat opció beállítása kell.

| 😪 mail.wawona.hu (1) tulajdonságai                                          | ? × |  |
|-----------------------------------------------------------------------------|-----|--|
| Általános Kiszolgálók Kapcsolat Biztonság Speciális                         |     |  |
| Kiszolgálóportok                                                            | -   |  |
| Kimenő levelek (SMTP): 465 Use Defaults                                     |     |  |
| A kiszolgáló biztonságos kapcsolatot (SSL) igényel                          |     |  |
| Beérkező levelek (POP3): 995                                                |     |  |
| A kiszolgáló biztonságos kapcsolatot (SSL) igényel                          |     |  |
| Kiszolgáló időtúllépése                                                     | -   |  |
| Rövid – J Hosszú 1 perc                                                     |     |  |
| Küldés                                                                      | -   |  |
| 🔽 Üzenet darabolása 🧧 👘 kB méret fölött                                     |     |  |
| Kézbesítés                                                                  | -   |  |
| Az üzenetek egy-egy másolata maradjon a kiszolgálón                         |     |  |
| Etávolítás a kiszolgálóról 5 🚊 nap múlva                                    |     |  |
| Eltávolítás a kiszolgálóról, amikor törölve lesz a "Törölt elemek" mappából |     |  |
|                                                                             |     |  |
| OK Mégse Alkal                                                              | maz |  |
|                                                                             |     |  |